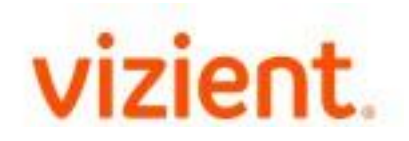

## Vizient Supplier Registration Instruction Guide

## **Welcome Suppliers**

To receive payment from Vizient for good and services, all new trade suppliers must register as a supplier using the Supplier Portal and provide the required information necessary. This registration is necessary in order for Vizient to create purchase orders and process any invoices. If this registration is completed prior to submitting an invoice for payment, the processing of the payment will be delayed until such time as the registration is properly completed. Please have your W-9 available in order to complete the registration process. The request cannot be submitted without a W-9 attached.

The request to add a new Supplier is initiated by the Vizient Requestor and registration through the Supplier Portal is by invitation only.

## **Supplier Registration**

Through this portal, prospective suppliers can create an account and register by completing an application to be considered as an approved supplier for Vizient. The guide is a step by step to help navigate the site. Once the supplier application is submitted, it will be routed for review and approval. Please log in into the portal to confirm the status of your registration. Please remember your email address and password in the event your application needs additional information.

## **Supplier Diversity**

We recognize the value of a diverse supplier base and proactively seek strategic partnerships with diverse companies. The registration will allow suppliers to select their diversity classifications types and attach their current certifications.

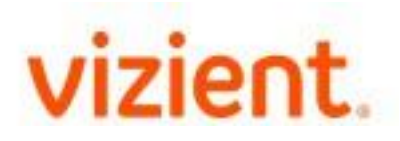

| 1. | <ul> <li>a. Access the Vizient External Supplier Site task utilizing the provided link by Vizient: https://wd1.myworkdaysite.com/supplier/vizient/Vizient_External_Site</li> <li>b. Click Sign In.</li> </ul> |
|----|----------------------------------------------------------------------------------------------------|
| 2. | The Sign In pop-up will appear. Click on <b>Create Account</b> in the bottom left<br>corner. Input: <b>Email Address, Password</b> and <b>Verify New Password</b><br>c. Click <b>Create Account</b>           |
|    | Note: You will receive an email to verify your account. Follow the email instructions to proceed and utilize provided link to enter in the account information to access the supplier home page.              |

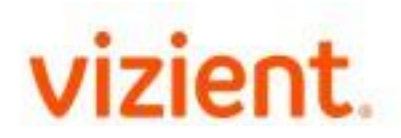

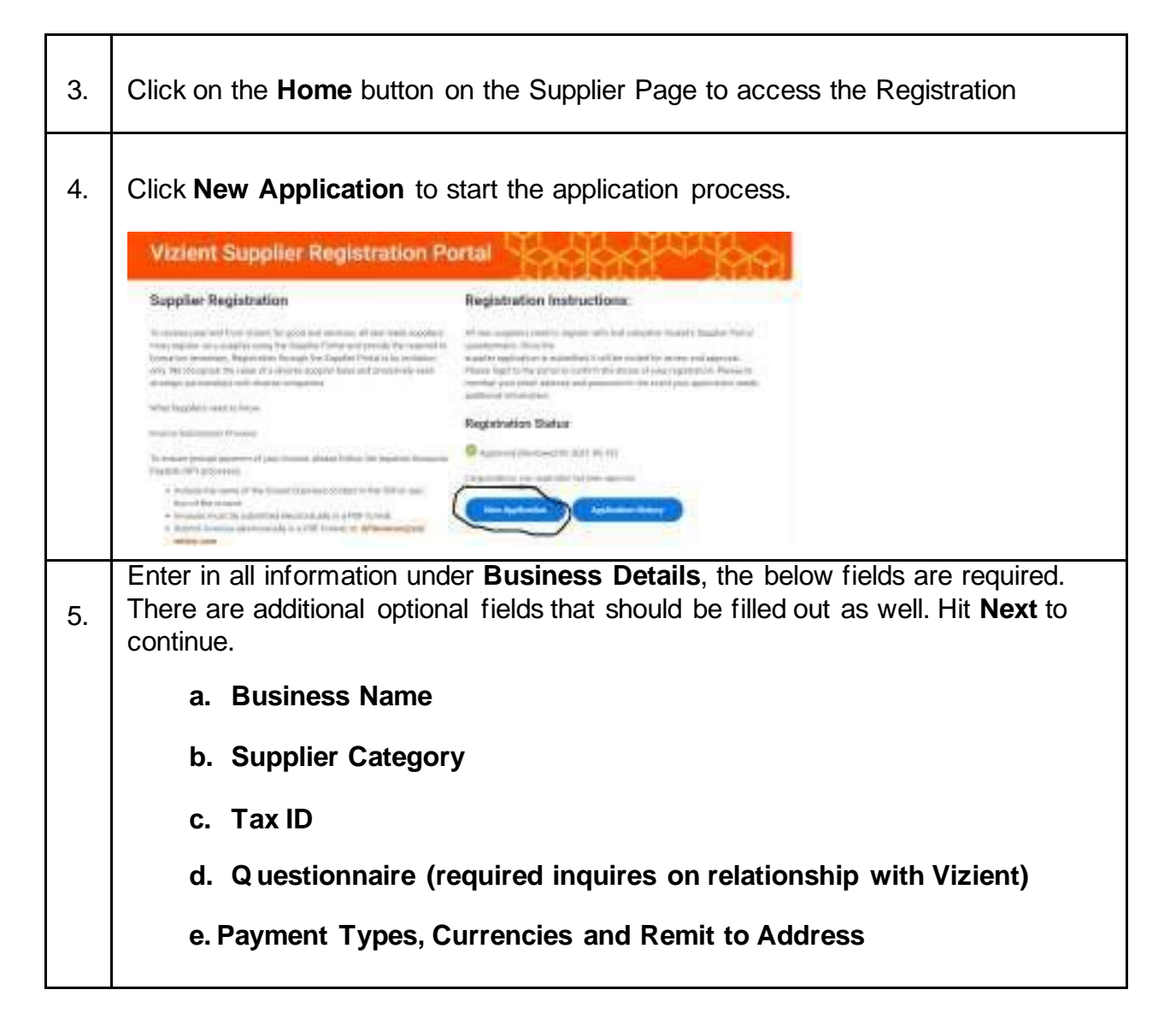

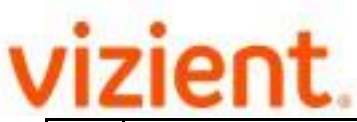

Click on the Add button to submit Supplier Diversity Classification. 6. Click Next to continue if not applicable. Click a Supplier Classification and enter in all information required. Upload valid 7. certificate from files. There are fields to add additional supplier classifications if applicable. Giernifices/see Classification any state to describe out news an addressing data data internet. National data in the proofs Uplead Attachment To estimate to Enter in all information under Banking and Payment, the below fields are required. There are additional optional fields that should be filled out as well. 8. Hit Next to continue. a. Account Information (Name on Bank Account) b. Account Details (Country) c. Account Type d. Bank Name, Routing Transit Number, and Account Number e. Bank Identification Code and Instructions

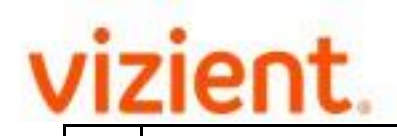

| 9. | Enter in details of the contact person under <b>Contact Information</b> , the below fields are required.                                                                                                    |                 |
|----|----------------------------------------------------------------------------------------------------|-----------------|
|    | Legal Name: Country, First Name, Last Name, email address and Na of Vizient Contact                                                                                                    | me              |
| 10 | Add <b>Attachment of W9</b> from files and any additional attachments needed to support the registration. Click Next.                                                                                                    |                 |
| 11 | <b>Signature</b> Page is for supplier to review Terms & Conditions. Read throug and if the supplier accepts the Terms & Conditions, <b>click the box to make check mark</b> and add in the <b>electronic signature</b> . | h<br><b>; a</b> |
|    | Click Next                                                                                                    |                 |

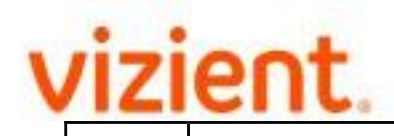

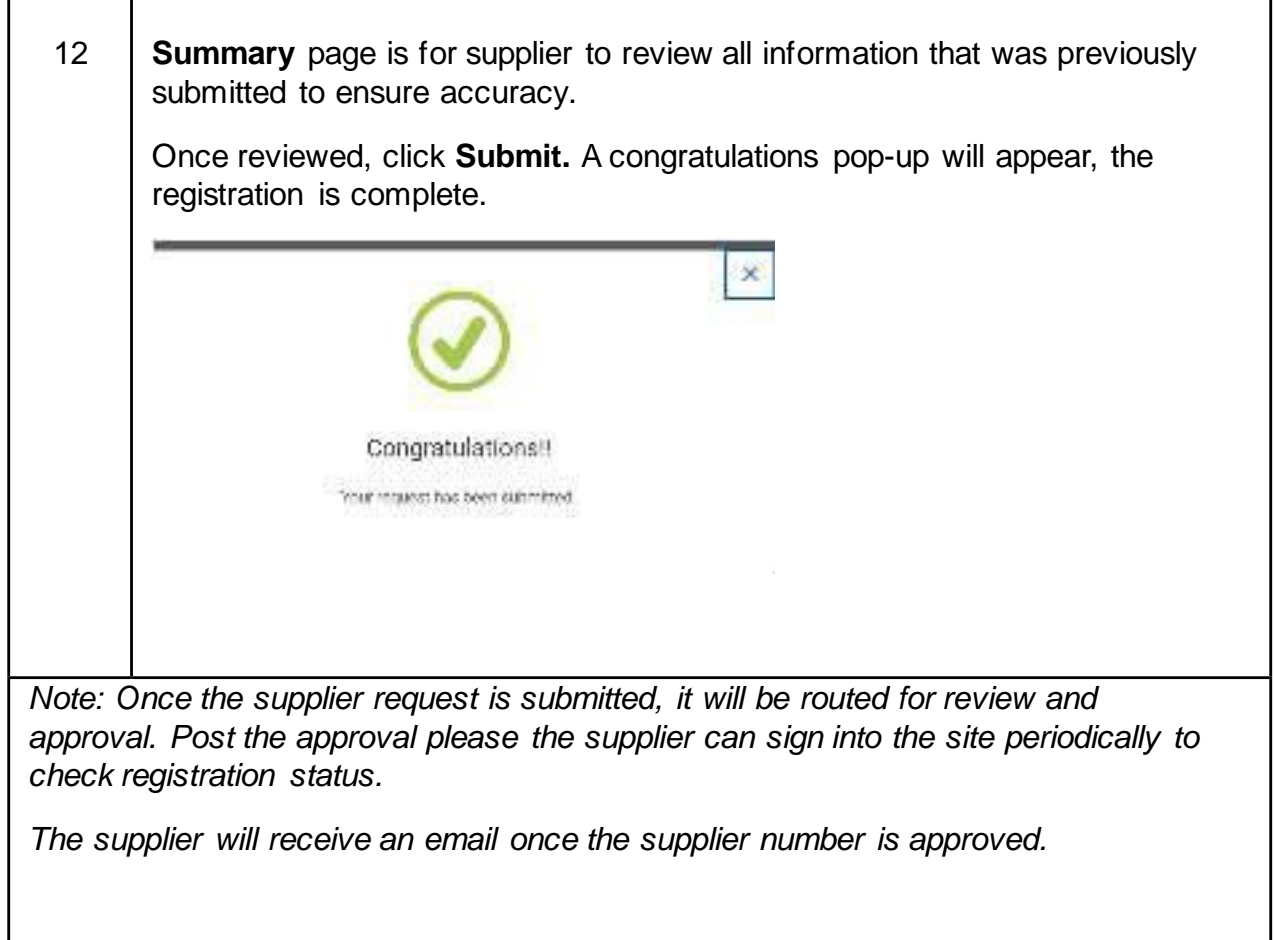